# MANUAL DE INSCRIÇÃO PROCESSO SELETIVO PARA CURSOS TÉCNICOS INTEGRADOS AO ENSINO MÉDIO CAMPUS SERRINHA

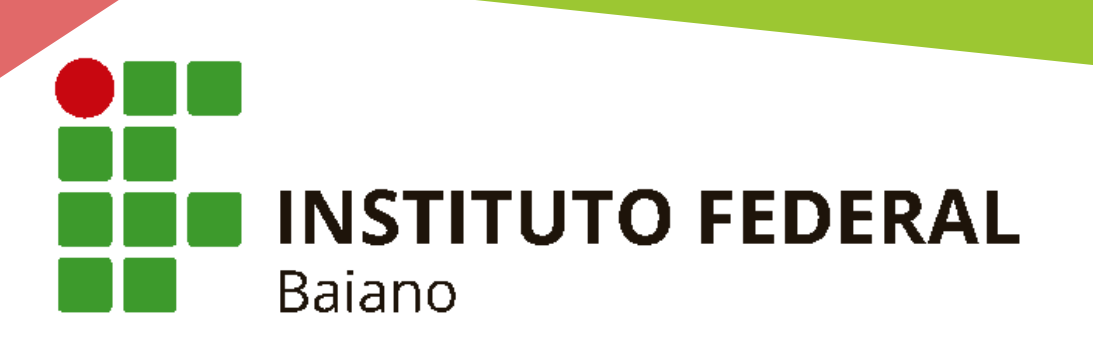

# O PROCESSO DE INSCRIÇÃO É COMPOSTO POR TRÊS ETAPAS:

## CADASTRO NO SISTEMA DE INSCRIÇÃO

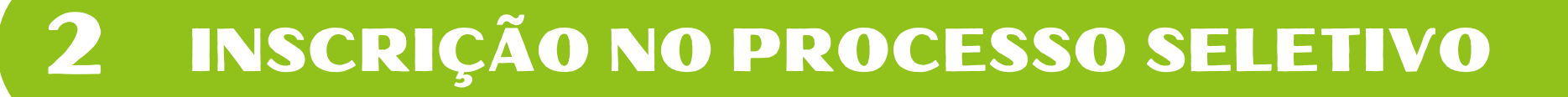

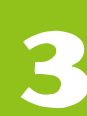

ENVIO DOS DOCUMENTOS

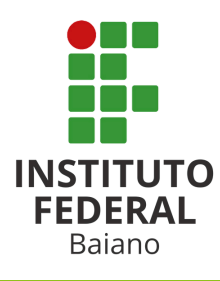

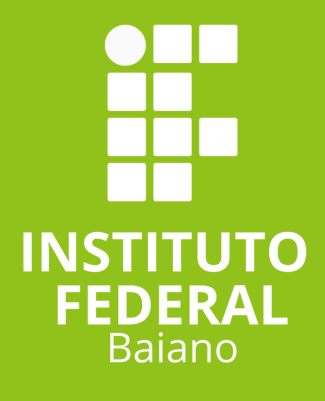

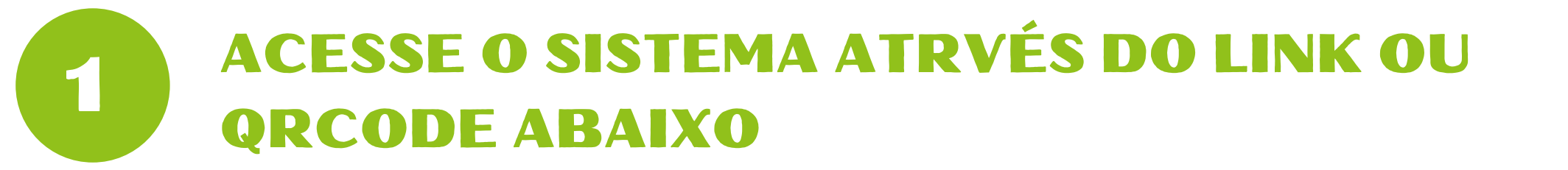

### https://sgc.ifbaiano.edu.br/

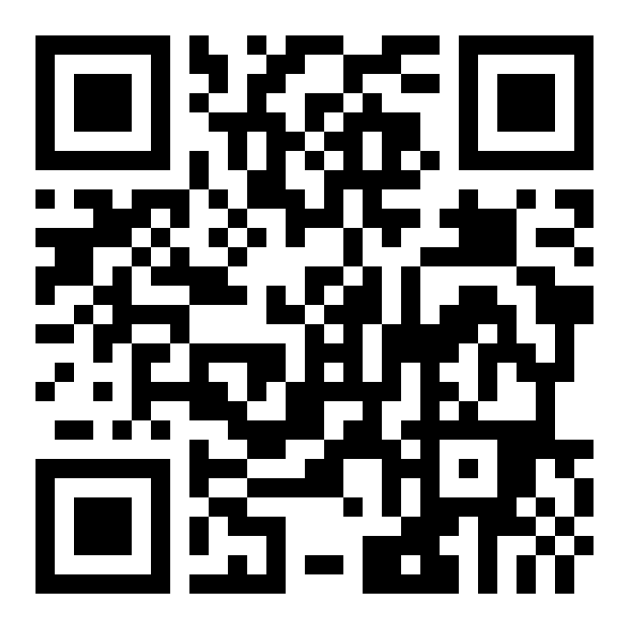

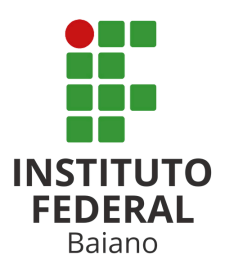

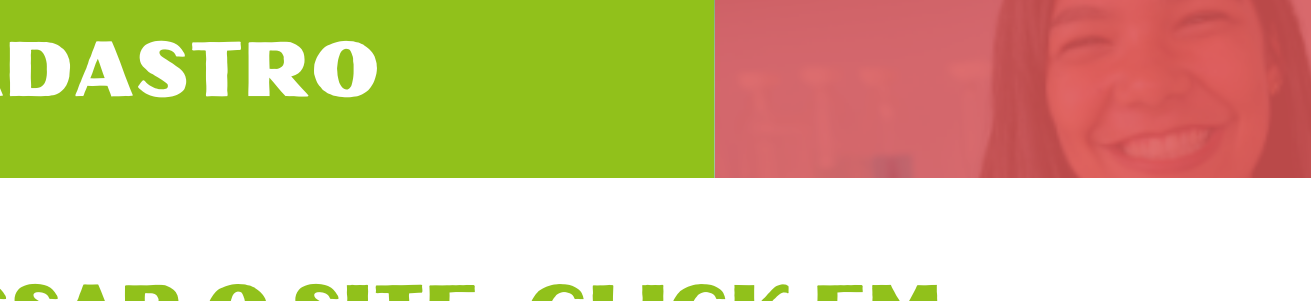

### 2 AO ACESSAR O SITE, CLICK EM CADASTR-SE

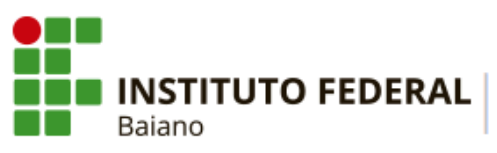

RAL PROCESSOS SELETIVOS

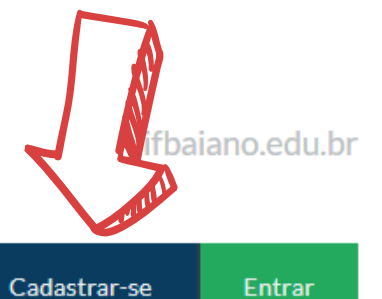

🖀 PORTAL DO CANDIDATO

### INSCRIÇÕES ABERTAS 💌

Inscreva-se para participar de nossas seleção de alunos.

| Edital                                                                                                    | Período de Inscrição         | Opções              |
|----------------------------------------------------------------------------------------------------|------------------------------|---------------------|
| PROCESSO SELETIVO PARA OS CURSOS TÉCNICOS INTEGRADOS AO ENSINO<br>MÉDIO - INGRESSO 2025 (CAMPUS SERRINHA)<br>Edital nº 25/2025 | 05/12/2024 até<br>05/01/2025 | <b>Q</b> VISUALIZAR |

### CONCLUÍDOS >

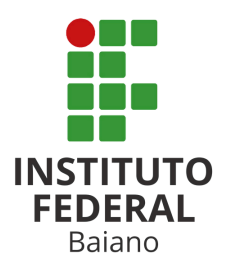

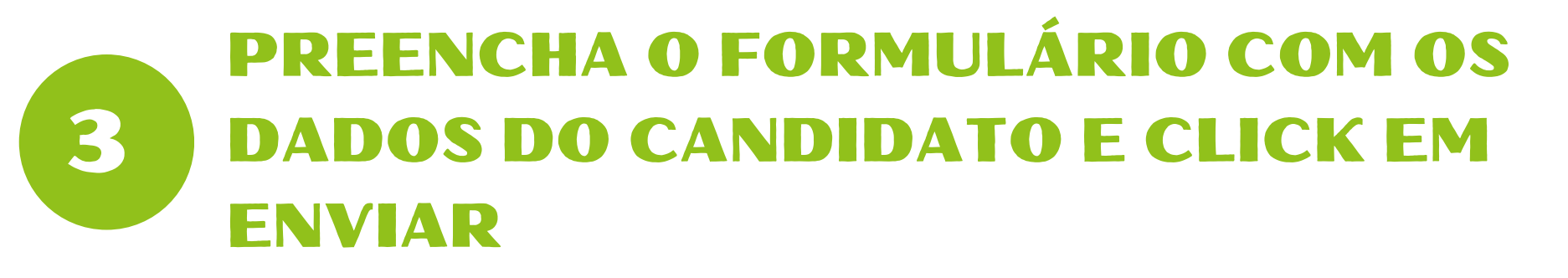

#### Cadastro de Candidato

INST

Baiano

| Estado civil Solteiro(a) ~                        |
|---------------------------------------------------|
| Estado civil Solteiro(a) ~                        |
| UF de nascimento Bahia                            |
| UF de nascimento Bahia                            |
|                                                   |
|                                                   |
| io do Email<br>Confirme o seu endereço de e-mail. |
| senha                                             |
|                                                   |
|                                                   |

Para esse cadastro o candidato precisa ter:

1 - Endereço de email válido e que o candidato ou responsável tenha acesso.

2 - Um número de telefone celular válido.

### ACESSAR O EMAIL INFORMADO NO FORMULÁRIO E ATIVAR O CADASTRO

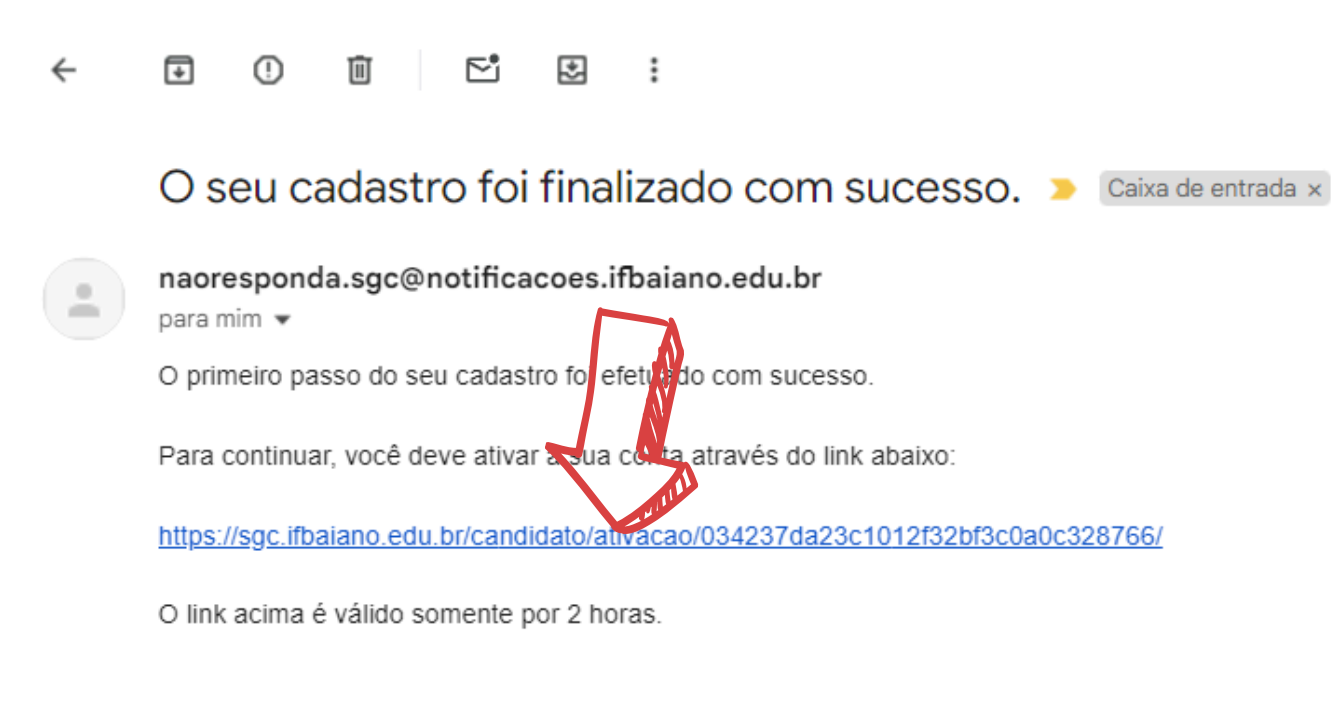

← Responder

ightarrow Encaminhar  $\left( \bigcirc \right)$ 

Para ativar o cadastro o candidato deve:

1 - Acessar a conta de email informada no cadastro;

2 - Abrir o email enviado pelo sistema do processo seletivo;

3 - Clicar no link de ativação.

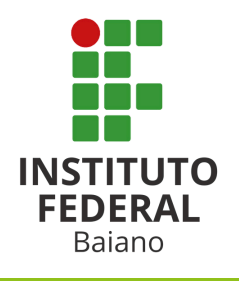

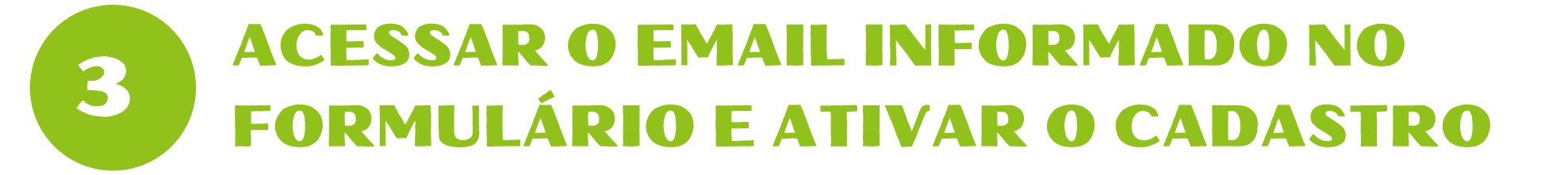

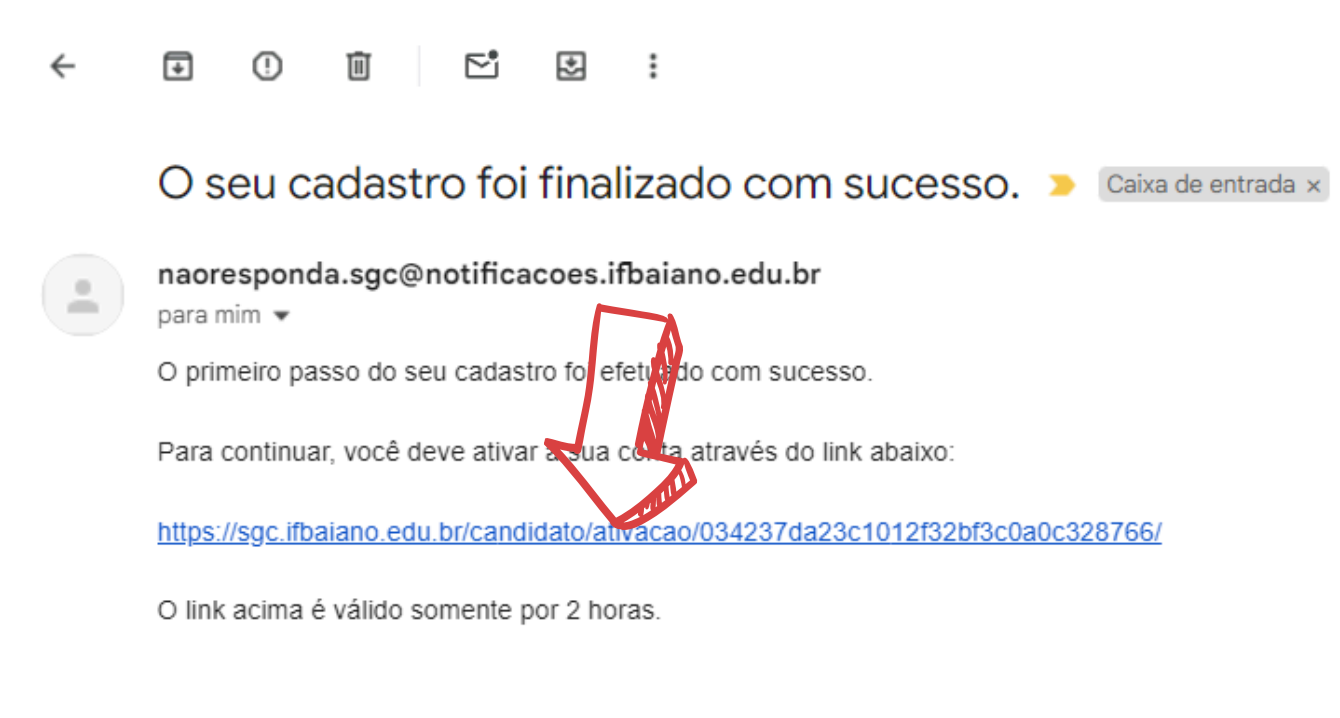

← Responder

 $\rightarrow$  Encaminhar ) ( $\bigcirc$ 

Para ativar o cadastro o candidato deve:

1 - Acessar a conta de email informada no cadastro;

2 - Abrir o email enviado pelo sistema do processo seletivo;

3 - Clicar no link de ativação.

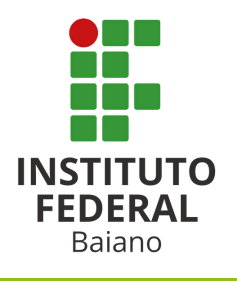

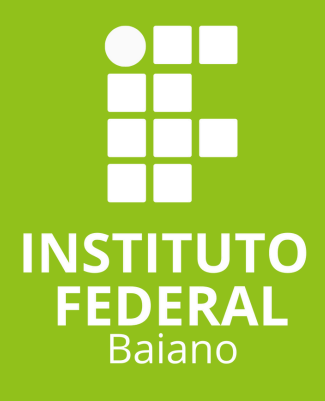

# ETAPA DE INSCRIÇÃO

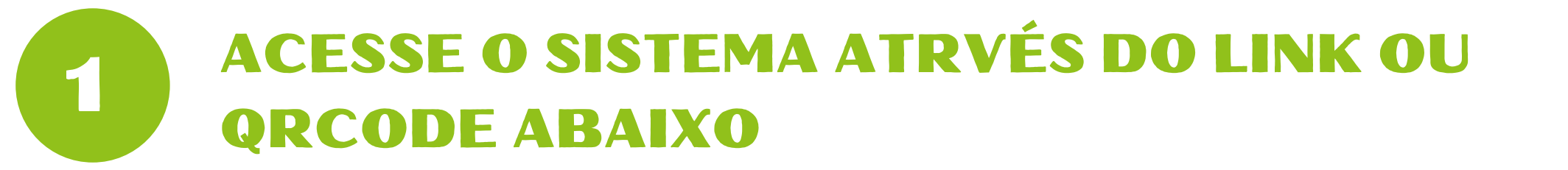

### https://sgc.ifbaiano.edu.br/

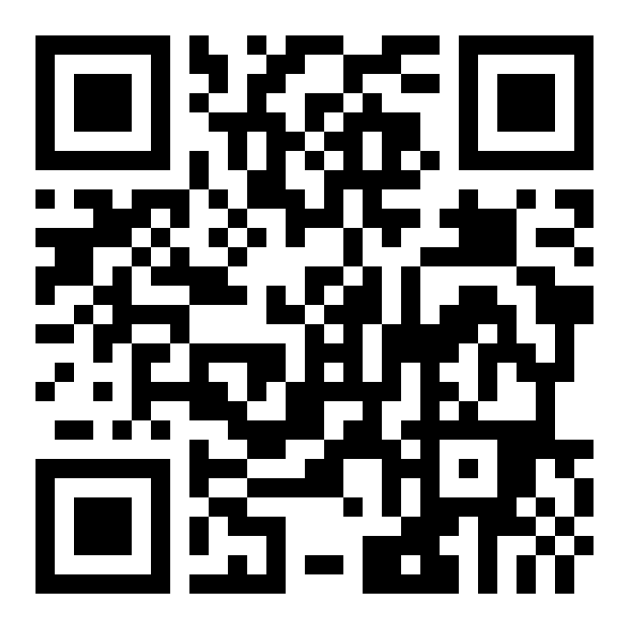

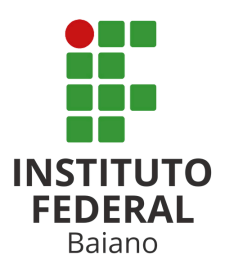

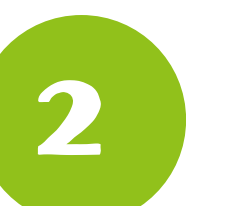

## **AO ACESSAR O SITE, CLICK EM ENTRAR**

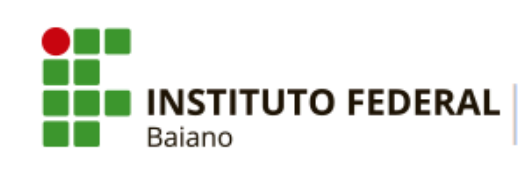

PROCESSOS SELETIVOS

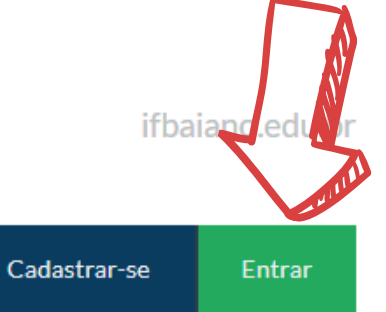

🖀 PORTAL DO CANDIDATO

### INSCRIÇÕES ABERTAS 💌

Inscreva-se para participar de nossas seleção de alunos.

| Edital                                                                                                    | Período de Inscrição         | Opções              |
|----------------------------------------------------------------------------------------------------|------------------------------|---------------------|
| PROCESSO SELETIVO PARA OS CURSOS TÉCNICOS INTEGRADOS AO ENSINO<br>MÉDIO - INGRESSO 2025 (CAMPUS SERRINHA)<br>Edital nº 25/2025 | 05/12/2024 até<br>05/01/2025 | <b>Q</b> VISUALIZAR |

### CONCLUÍDOS >

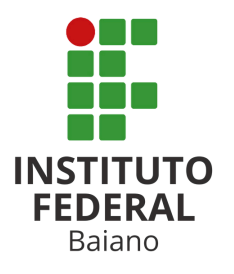

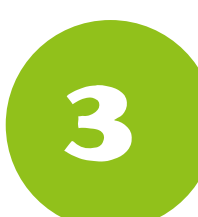

### DIGITE O CPF E A SENHA INFORMADOS NO CADASTRO E CLICK EM SALVAR

### Área do Candidato

Se você ainda não se cadastrou, <u>faça seu cadastro</u>.

CPF

777.935.444-10

Formato: 000.000.000-00

#### Senha

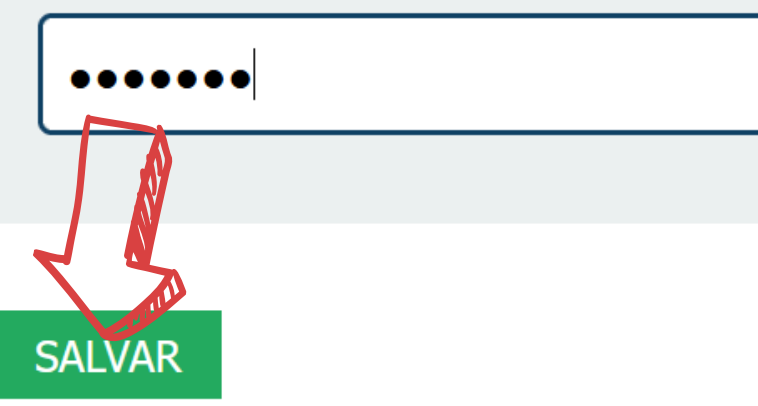

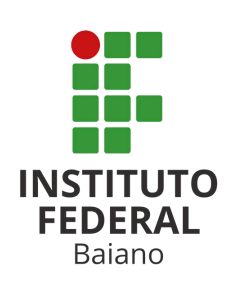

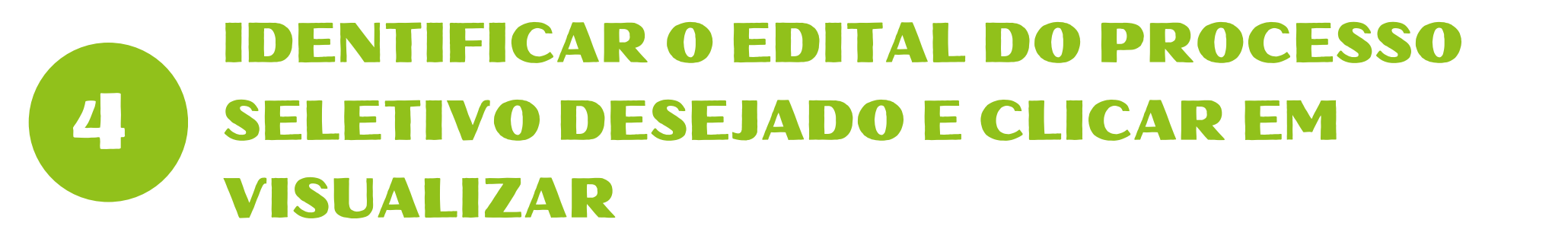

A PORTAL DO CANDIDATO

Dados pessoais

Minhas inscrições

Bem-vindo, você acessou o sistema com sucesso.

| NSCRIÇOES ABERTAS 💉                                                    |                      |              |
|------------------------------------------------------------------------|----------------------|--------------|
| nscreva-se para participar de nossas seleção de alunos.                |                      |              |
| Edital                                                                 | Período de Inscrição | Opçõe        |
| PROCESSO SELETIVO PARA OS CURSOS TÉCNICOS INTEGRADOS AO ENSINO MÉDIO - | 05/12/2024 até       | Q VISUALIZAR |

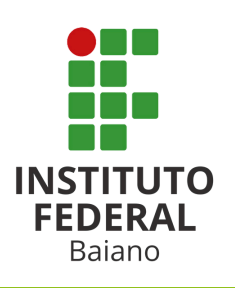

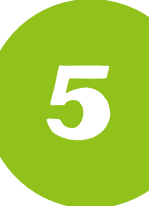

### IDENTIFICAR O CURSO DESEJADO E CLICAR EM REALIZAR INSCRIÇÃO

| ANEXO III - AUTODECLARAÇÃO DE RENDA E RENDA FAMILIAR | 3 de Dezembro de 2024 às 18:08  | PDF |
|------------------------------------------------------|---------------------------------|-----|
| ANEXO II - DECLARAÇÃO ESCOLAR DE ENSINO FUNDAMENTAL  | 3 de Dezembro de 2024 às 18:08  | PDF |
| Edital 25 de 05 de Janeiro de 2025                   | 18 de Novembro de 2024 às 10:23 | PDF |
|                                                      |                                 |     |

| FERIA    | 45 🗸          |          |          |                              | N                         |
|----------|---------------|----------|----------|------------------------------|---------------------------|
| Campus   | Curso         | Turno    | Semestre | Quantidade de Vagas Prevista | Opções                    |
| Serrinha | Administração | Integral | Primeiro | 40                           | REALTAR INSCR 100         |
| Serrinha | Agroecologia  | Integral | Primeiro | 80                           | <b>REALIZAR INSCRIÇÃO</b> |
| Serrinha | Alimentos     | Integral | Primeiro | 40                           | REALIZAR INSCRIÇÃO        |

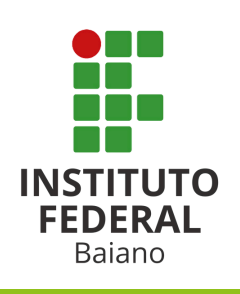

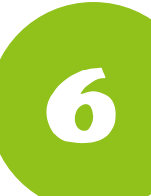

### **CONFERIR DADOS DE CADASTRO E CLICAR EM CONTINUAR**

| Urbana ~                       |                                           |
|--------------------------------|-------------------------------------------|
| <b>UF do endereço</b><br>Bahia | ~                                         |
| CEP<br>40100-000               | Informe o código de postagem dos correios |
| Ponto de referência            |                                           |
| Continuar                      |                                           |

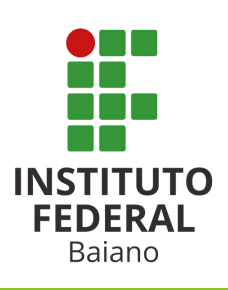

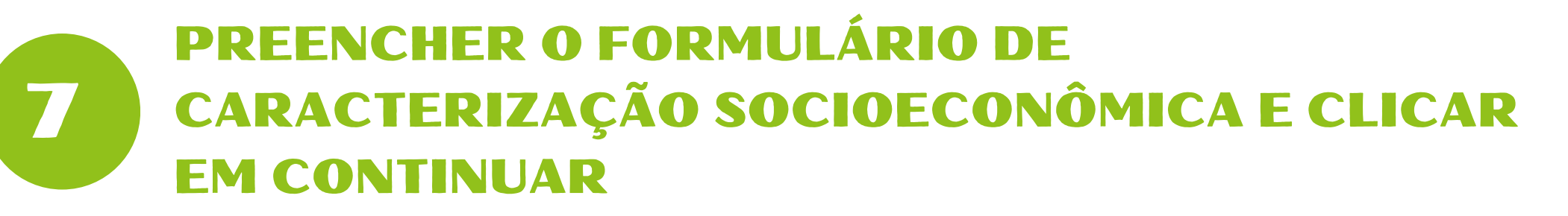

| CARACTERIZAÇÃO SOCIOECONÔMICA                                                                                                    |
|----------------------------------------------------------------------------------------------------|
| PASSO 2 DE 5                                                                                                    |
| Geral                                                                                                    |
| Etnia/Raça/Cor Como você se considera quanto a sua questão racial?                                                                                                    |
| Você é quilombola?                                                                                                    |
| Possui alguma deficiência/necessidade educacional especial?                                                                                                    |
| Tipo de área residencial Tipo da área residencial em que o imóvel que você reside se localiza.                                                                                           |
| Quais programas do governo federal, você ou algum membro da sua família é beneficiário?<br>Não e po eficiário<br>Prograf Volsa Família<br>Prograf Volsa Família<br>Prograf Volsa Família |
| Serviçor aúde que você mais utiliza<br>Consumes/Exames particulares v                                                                                                    |
| Continuar Voltar                                                                                                    |

#### **Observações:**

Se alguma informação obrigatória for preenchida incorretamente o sistema apresentará uma mensagem de erro sinalizando o motivo.

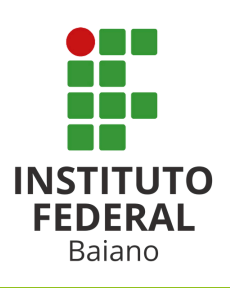

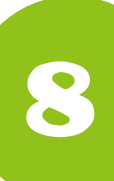

### PREENCHER O FORMULÁRIO DE AUTODECLARAÇÃO PARA A RESERVA DE VAGAS DAS AÇÕES AFIRMATIVAS

#### FORMULÁRIO PARA CONCORRÊNCIA ÀS RESERVAS DE VAGAS (COTAS)

#### PASSO 3 DE 5

Declaração sobre Ensino

Você cursou integralmente o Ensino Fundamental em escolas públicas O Sim

#### Declaração sobre à Renda Familiar

Sua renda familiar bruta é menor ou igual a 1.00 salário mínimo per capta O Sim O Não

| Declaração                    | o Pessoas com Deficiência |
|-------------------------------|---------------------------|
| Vorê é um v<br>⊖ sim<br>⊙ Não | essoa com deficiência.    |
| Continuar                     | Voltar                    |

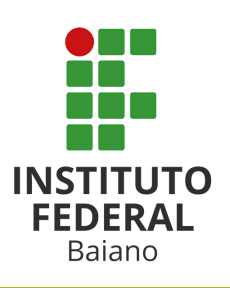

INFORMAÇÕES IMPORTANTES SOBRE AS COTAS

#### Escolas Públicas

Candidatos que cursaram integralmente o Ensino **Fundamental** em escolas da rede pública de ensino brasileira. Candidatos que cursaram uma das séries/anos como bolsistas em escolas da rede privada, escolas filantrópicas ou escolas cenecistas não se enquadram dentre os candidatos de escolas públicas.

Pessoas com renda familiar igual ou menor a 1.00 salário mínimo per capta

Para simular sua renda bruta per capita use a <u>Calculadora</u> no fim da página.

Geografia e Estatística - IBGE. Essas informações serão prestadas no momento da inscrição e serão inteira responsabilidade do(a) candidato(a). A comprovação da má-fé da autodeclaração, em procedimento que assegure o contraditório e a ampla defesa, poderá implicar na desclassificação no certame.

#### **Observação:**

Os dados desse formulário precisam estar de acordo com aqueles informados no formulário dos dados socioeconômicos.

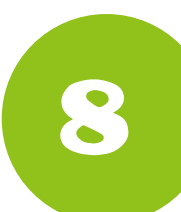

### VALIDAR OS DADOS INFORMADOS E CLICAR EM "DECLARO QUE OS DADOS ESTÃO CORRETOS"

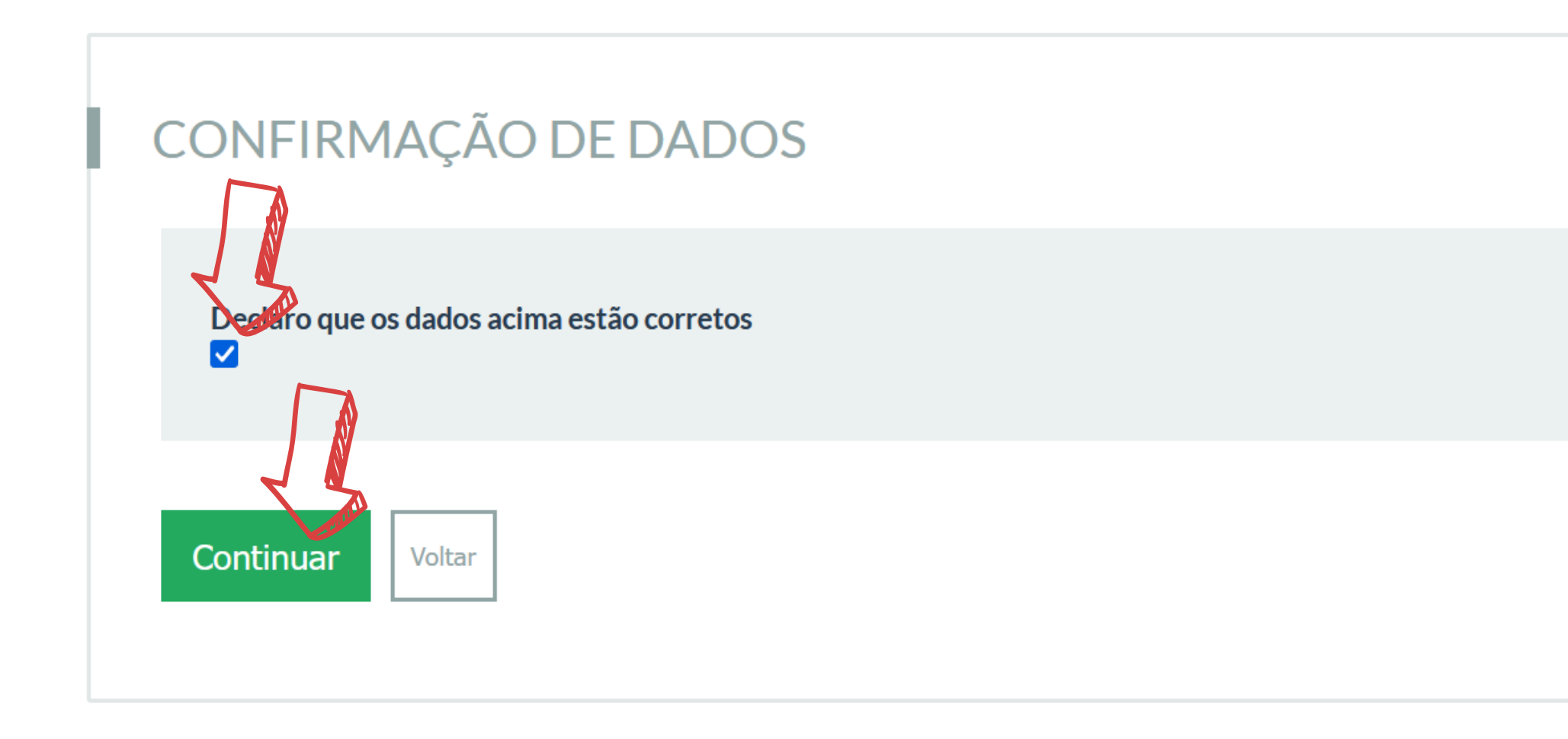

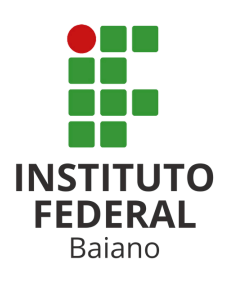

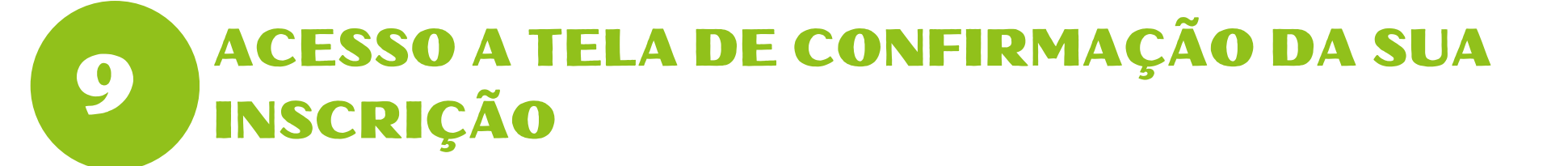

Inscrição nº 454852-7

| exe <u>AQUI</u> os arquivos solicitados em edital, ou acesse a seção Arquivos da sua inscrição                                                                                                    |                                                                          |
|----------------------------------------------------------------------------------------------------|--------------------------------------------------------------------------|
| CANCELAR INSCRIÇÃO                                                                                                    | Observação:                                                              |
| iecessário informar arquivos conforme Edital para esta inscrição. Favor utilize a seção <b>Arquivos</b> , dentro da aba "Dados da inscrição".                                                                    | Essa é a tela que confirma<br>que a etapa de inscrição foi<br>realizada. |
| DADOS DA INSCRIÇÃO 🔹                                                                                                    |                                                                          |
| Edital:<br>25/2025 - PROCESSO SELETIVO PARA OS CURSOS TÉCNICOS INTEGRADOS AO ENSINO MÉDIO -<br>INGRESSO 2025 (CAMPUS SERRINHA)<br>Vaga pretendida:<br>Administração - Serrinha - Integral -<br>Primeiro Semestre |                                                                          |
| Data da inscrição:<br>5 de Dezembro de 2024 às 11:03                                                                                                    | AINDA NÃO                                                                |
| Situação:<br>Confirmada                                                                                                    |                                                                          |
| Concorre a:<br>AC LI_EP                                                                                                    | OCÊ PRECISA                                                              |
| Frase de segurança:<br>454852-7_MARCIO CARVALHO VAZ DE ALENCAR_PROCESSO SELETIVO PARA OS CURSOS TECNICOS INTEGRADOS AO ENSINO MEDIO - INGRESS<br>O 2025 (CAMPUS SERRINHA)_SERRINHA_ADMINISTRACAO_INTEGRAL        | NEXAR OS                                                                 |
| Autenticação eletrônica:<br>0e4d74b85ba2083084c0cf3a88da9ed723fa2a9d2cdeb7847c931fab80cc33772a894f4489bcfec8227e0d5ad912ed6fcf5cdd916c333c2478c0ee22de2<br>075ea                                                 | PRÓXIMAS PÁGINAS                                                         |

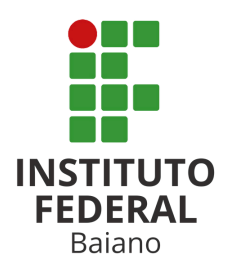

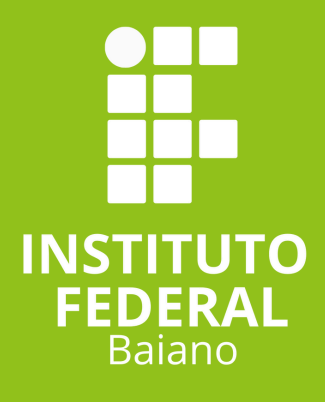

# ENVIO DOS DOCUMENTOS

# DOCUMENTOS COMPROBATÓRIOS PARA INSCRIÇÃO

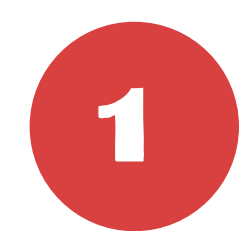

## **CPF OU RG COM CPF (FRENTE E VERSO)**

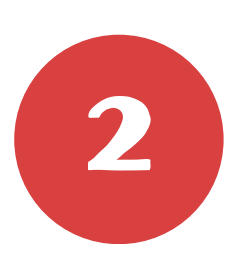

DECLARAÇÃO DE NOTAS DO 8º ANO COM AUTODECLARAÇÃO DE ESCOLA PÚBLICA ASSINADO E CARIMBADO PELA ESCOLA (ANEXO II)

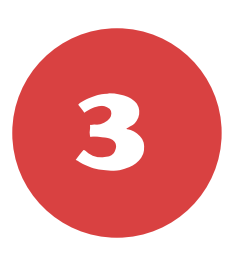

DECLARAÇÃO DE PERTENCIMENTO A COMUNIDADE QUILOMBOLA (ANEXO V). PARA CANDIDATOS QUILOMBOLAS;

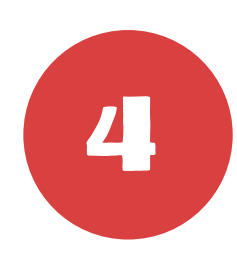

LAUDO/RELATÓRIO MÉDICO ORIGINAL ATESTANDO PCD O TIPO, O GRAU OU O NÍVEL DE DEFICIÊNCIA COM o CID. PARA CANDIDATOS ÀS VAGAS PCD.

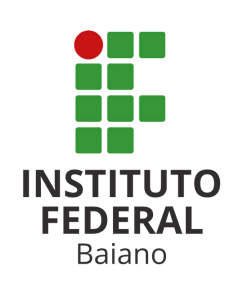

# DOCUMENTOS COMPROBATÓRIOS DE RENDA

## OS DOCUMENTOS COMPROBATÓRIOS DE RENDA, PARA OS CANDIDATOS AUTODECLARADOS DE BAIXA RENDA, NÃO SÃO OBRIGATÓRIOS A APRESENTAÇÃO NO MENTO DA INSCRIÇÃO.

CONTUDO, APÓS A ETAPA DA BANCA DE HETEROIDENTIFICAÇÃO, OS CANDIDATOS SERÃO CONVOCADOS PARA APRESENTAR OS DOCUMENTOS COMPROBATÓIOS CONFORME CRONOGRAMA DO EDITAL

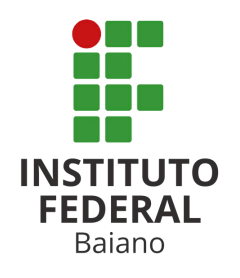

## ACESSE E BAIXE OS ANEXOS PARA DECLARAÇÃO DE NOTAS E PARA CANDIDATO QUILOMBOLA

QR CCODE PARA BAIXAR O ANEXO DE DECLARAÇÃO DE NOTAS (ANEXO II)

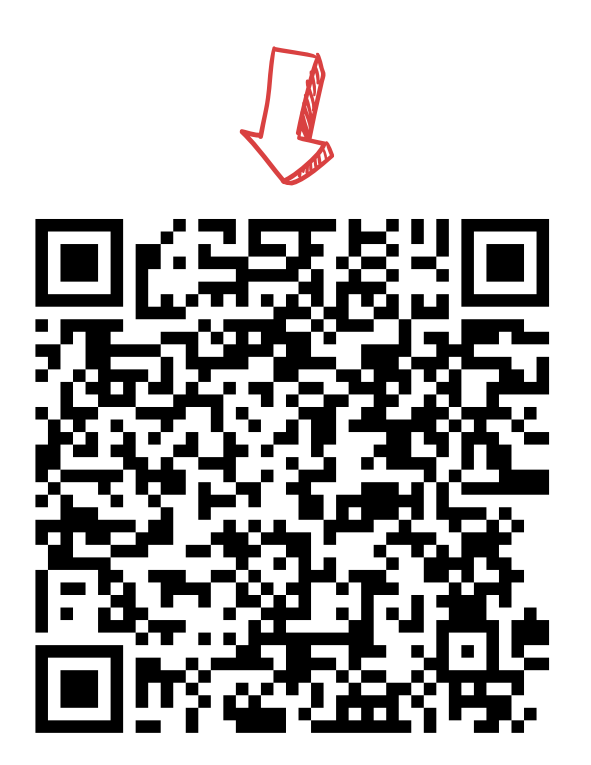

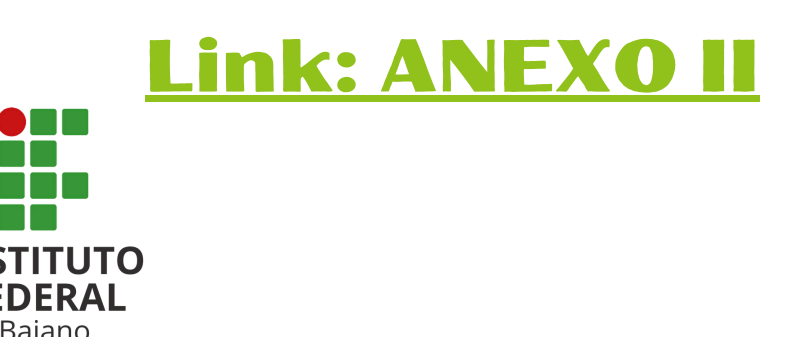

QR CCODE PARA BAIXAR O ANEXO DE DECLARAÇÃO DE QUILOMBOLA (ANEXO II)

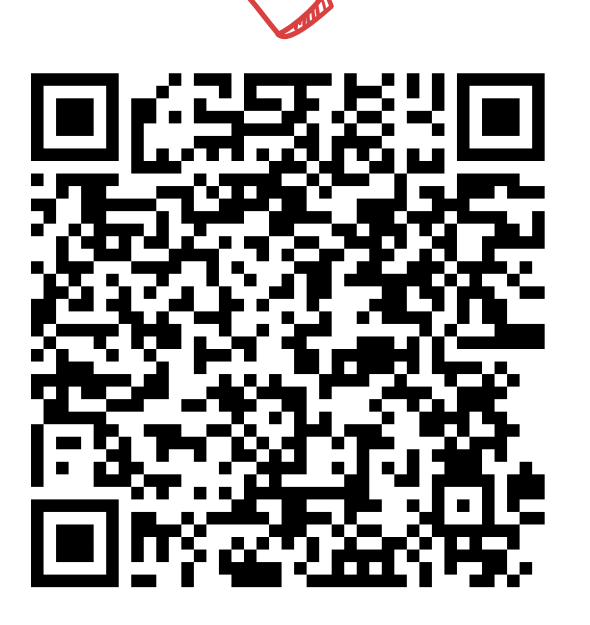

**Link: ANEXO V** 

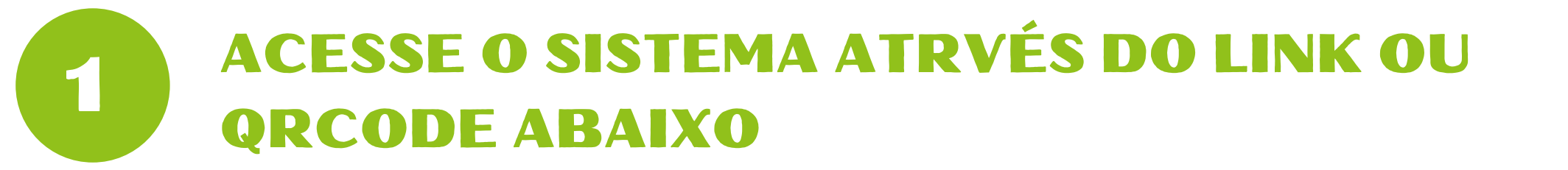

### https://sgc.ifbaiano.edu.br/

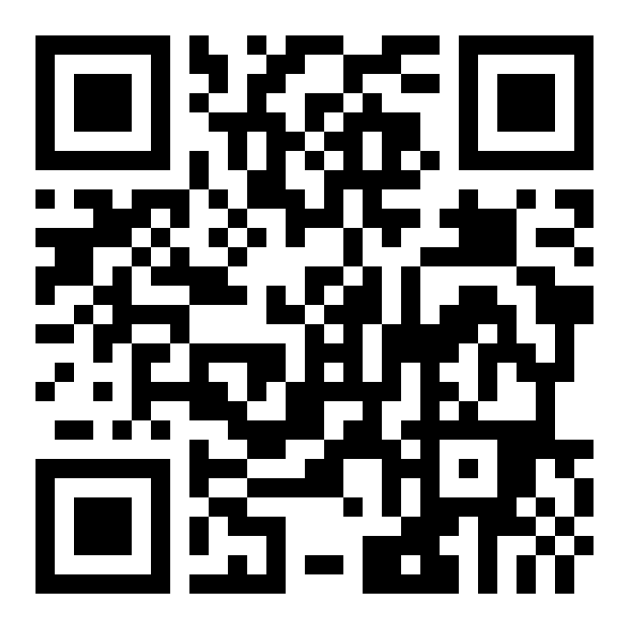

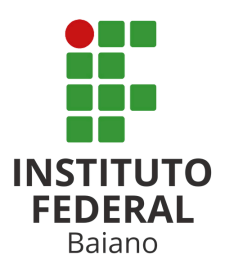

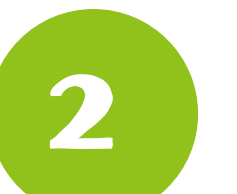

### DIGITE O CPF E A SENHA INFORMADOS NO CADASTRO E CLICK EM SALVAR

### Área do Candidato

Se você ainda não se cadastrou, <u>faça seu cadastro</u>.

CPF

777.935.444-10

Formato: 000.000.000-00

#### Senha

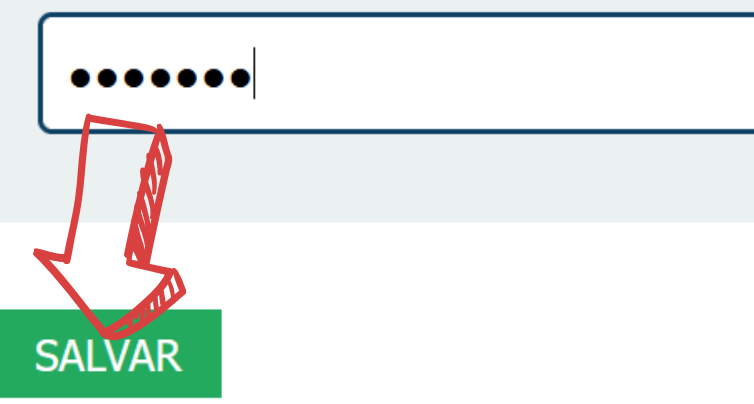

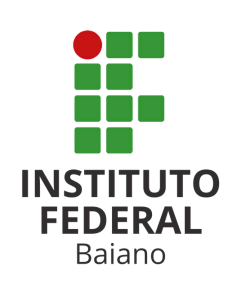

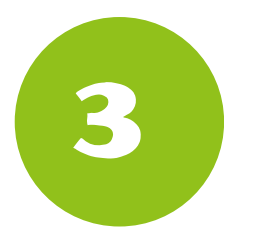

# **AO ACESSAR O SITE, CLICK EM ENTRAR**

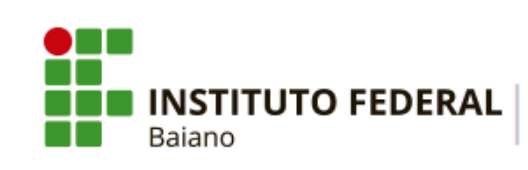

PROCESSOS SELETIVOS

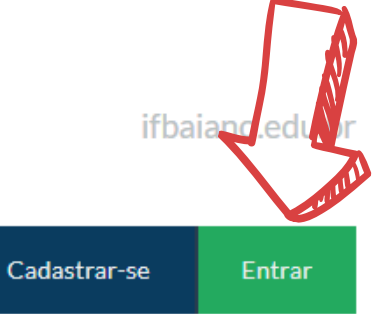

🖀 PORTAL DO CANDIDATO

### INSCRIÇÕES ABERTAS 💌

Inscreva-se para participar de nossas seleção de alunos.

| Edital                                                                                                    | Período de Inscrição         | Opções              |
|----------------------------------------------------------------------------------------------------|------------------------------|---------------------|
| PROCESSO SELETIVO PARA OS CURSOS TÉCNICOS INTEGRADOS AO ENSINO<br>MÉDIO - INGRESSO 2025 (CAMPUS SERRINHA)<br>Edital nº 25/2025 | 05/12/2024 até<br>05/01/2025 | <b>Q</b> VISUALIZAR |

### CONCLUÍDOS >

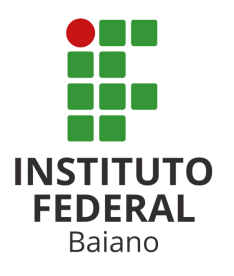

**CLICAR EM MINHAS INSCRIÇÕES** 4

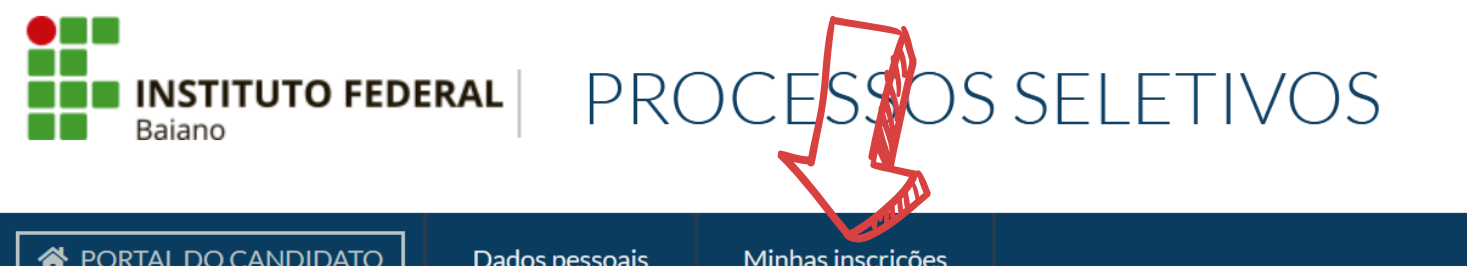

ifbaiano.edu.br

**PORTAL DO CANDIDATO** 

Dados pessoais

Minhas inscrições

### INSCRIÇÕES ABERTAS 💌

Inscreva-se para participar de nossas seleção de alunos.

Edital

Período de Inscrição

Opções

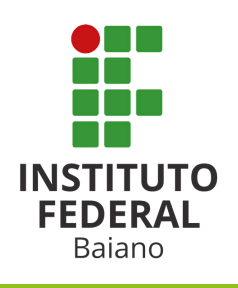

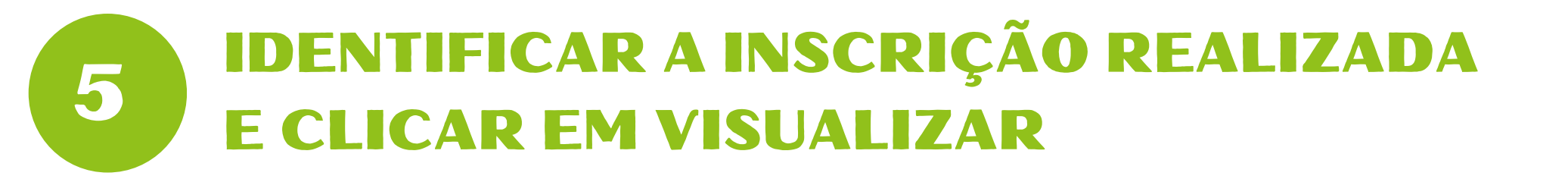

| A PORTAL DO CANDIDATO                   | Dados pessoais     | Minhas inscrições                       |                               |
|-----------------------------------------|--------------------|-----------------------------------------|-------------------------------|
| Minhas inscrições                       |                    |                                         |                               |
| DADOS DA INSCR<br>Confirmada            | IÇÃO Nº 454        | 4852-7                                  | Q VISUALIZAR                  |
| Concurso:<br>25/2025 - PROCESSO SELETIV | O PARA OS CURSOS T | ÉCNICOS INTEGRADOS AO ENSINO MÉDIO - IN | GRESSO 2025 (CAMPUS SERRINHA) |

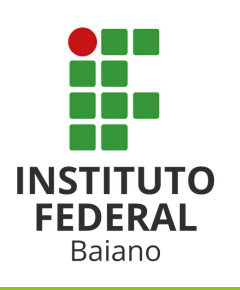

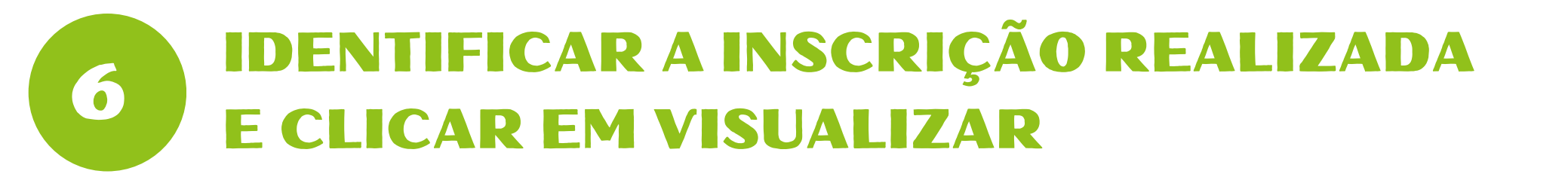

| A PORTAL DO CANDIDATO                   | Dados pessoais     | Minhas inscrições                    |                                 |
|-----------------------------------------|--------------------|--------------------------------------|---------------------------------|
| Minhas inscrições                       |                    |                                      |                                 |
| DADOS DA INSCR<br>Confirmada            | IÇÃO Nº 454        | 1852-7                               | Q VISUALIZAR                    |
| Concurso:<br>25/2025 - PROCESSO SELETIV | O PARA OS CURSOS T | ÉCNICOS INTEGRADOS AO ENSINO MÉDIO - | INGRESSO 2025 (CAMPUS SERRINHA) |

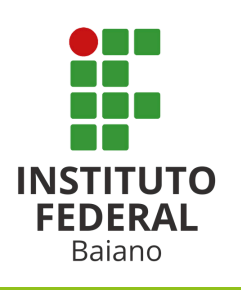

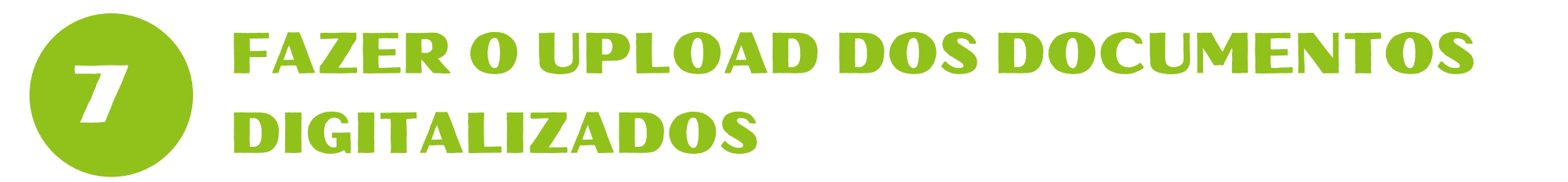

#### ADICIONAR NOVO ARQUIVO

| o são aceitos arquivos en<br>formato PDF. |
|-------------------------------------------|
|                                           |
| ~                                         |
|                                           |
|                                           |
|                                           |

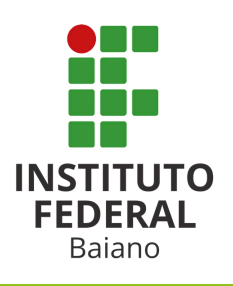

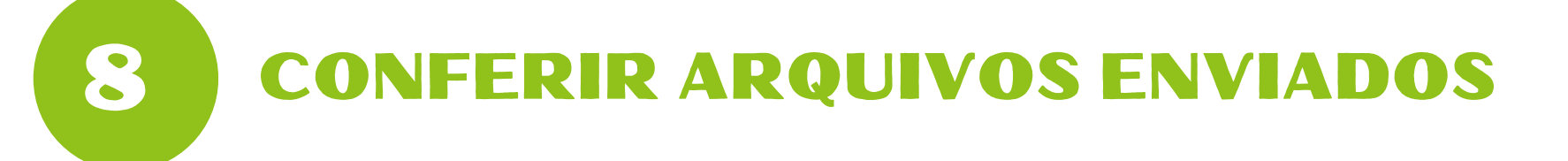

### Lista de Arquivos Enviados

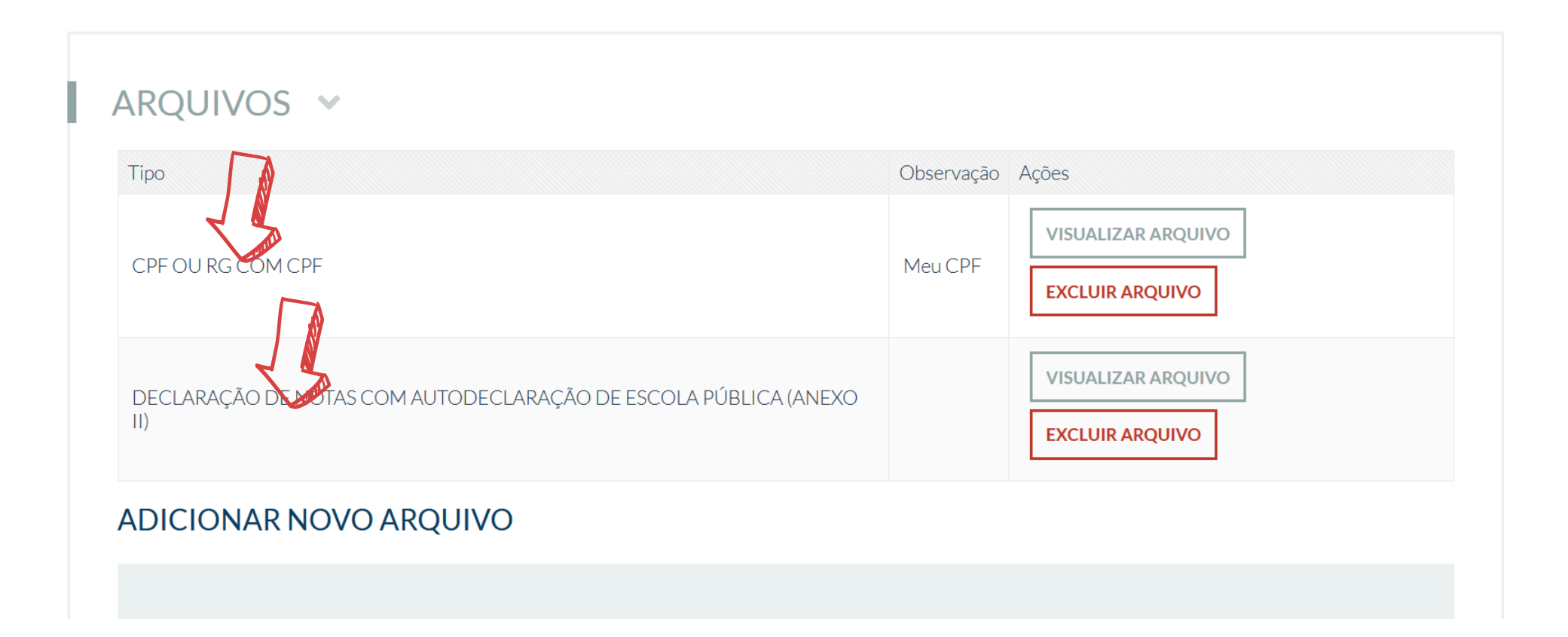

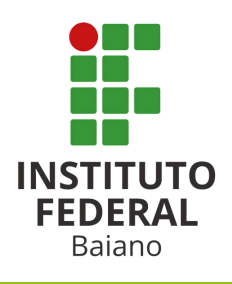